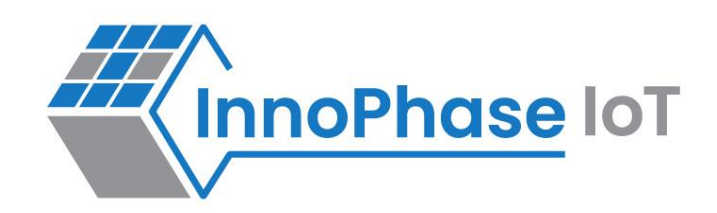

# Talaria TWO™ (INP2045)

Ultra-Low Power Multi-Protocol Wireless Platform SoC IEEE 802.11 b/g/n, BLE 5.0

# User Guide for Talaria TWO MPD Demo Tool – iPerf3 & Scan Modes

Release: 09-29-2022

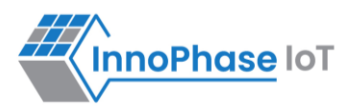

### **Revision History**

| Version | Date       | Comments                                                              |
|---------|------------|-----------------------------------------------------------------------|
| 1.0     | 07-07-2022 | First release.                                                        |
| 2.0     | 09-06-2022 | Updated to reflect the appropriate Max_Listen_Time for Standard Scan. |
| 2.1     | 10-04-2022 | Updated with the latest logs for the tool.                            |

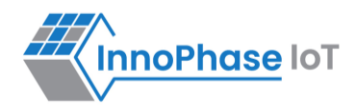

# Contents

| Figures                            | 4  |
|------------------------------------|----|
| Tables                             | 4  |
| Terms & Definitions                | 5  |
| Introduction                       | 6  |
| iPerf3                             | 6  |
| UDP Throughput Test Downlink       | 7  |
| UDP Throughput Test Uplink         | 10 |
| TCP Throughput Test Downlink       | 13 |
| TCP Throughput Test Uplink         | 16 |
| Scan                               | 19 |
| Case 1: Standard Wi-Fi Scan        | 20 |
| Case 2: Low Power Wi-Fi Smart Scan | 23 |
| Support                            | 27 |
| Disclaimers                        | 28 |

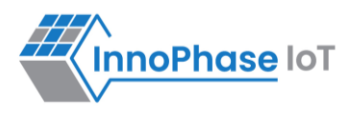

# Figures

| Figure 1: Case 1 - Standard scan - Otti log     | . 22 |
|-------------------------------------------------|------|
| Figure 2: Low power Wi-Fi smart scan - Otti log | . 25 |

# Tables

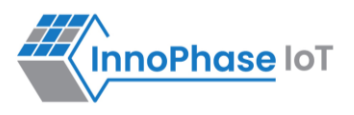

# **Terms & Definitions**

| AP    | Access Point                            |
|-------|-----------------------------------------|
| ARP   | Address Resolution Protocol             |
| СОМ   | Composite Device Driver                 |
| ELF   | Extensible Linking Format               |
| EVK   | Evaluation Kit                          |
| FTDI  | Future Technology Devices International |
| GARP  | Gratuitous Address Resolution Protocol  |
| GUI   | Graphical User Interface                |
| HTTP  | Hyper Text Transfer Protocol            |
| HTTPS | Hyper Text Transfer Protocol Secure     |
| iPerf | Internet Performance Working Group      |
| MPD   | Multipurpose Demo                       |
| MQTT  | Message Queuing Telemetry Transport     |
| SSID  | Service Set Identifier                  |
| ТСР   | Transmission Control Protocol           |
| UDP   | User Datagram Protocol                  |
| URL   | Uniform Resource Locator                |
| USB   | Universal Serial Bus                    |
|       |                                         |

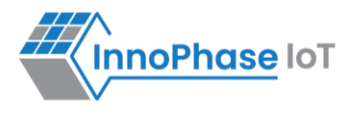

### Introduction

This document describes the different modes in which the iPerf3 and Scan applications can be used with the Demo tool GUI.

### iPerf3

Select the iPerf3 tab on the Demo tool GUI to automatically load the signed firmware image for iPerf3 application.

The following sections provide information on the different modes in which the iPerf3 application can be used along with their respective outputs.

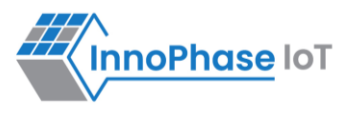

### **UDP Throughput Test Downlink**

#### Console output of UDP Downlink test:

```
Y-BOOT 208ef13 2019-07-22 12:26:54 -0500 790da1-b-7
ROM yoda-h0-rom-16-0-gd5a8e586
FLASH: PNWWWWWAEBuild $Id: git-e31bdbe13 $
krn.gpio=--K suspend=1 np conf path=/data/nprofile.json ssid=InnoPhase
         passphrase=43083191
addr e0:69:3a:00:2c:42
[0.690,936] CONNECT:b0:39:56:93:83:31 Channel:6 rssi:-47 dBm
[0.732,813] MYIP 192.168.1.131
[0.732,977] IPv6 [fe80::e269:3aff:fe00:2c42]-link
IPerf3 server @ 192.168.1.131
 _____
Iperf3 TCP/UDP server listening on 5201
 _____
Accepted connection from 192.168.1.124 port 47552
[ 1] local 192.168.1.131 port 20756 connected to 192.168.1.124 port 34976
RSSI start: -46 dBm
RSSI end: -48 dBm
[ ID]
                Interval
                              Transfer Bitrate
```

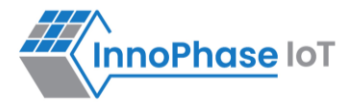

```
[ 1] iperf3[S-RX-udp]: 0.0-30 sec 106.4 MBytes 29.7 Mbits/sec
User: 23606574 (78%)
IRQ: 2906897 (9%)
Idle: 3489850 (11%)
```

#### Windows console output:

```
C:\Users\InnoP\Downloads\iperf-3.1.3-win64\iperf-3.1.3-win64>iperf3 -c 192.168.1.131 -u
-b30M -i1 -t30
Connecting to host 192.168.1.131, port 5201
[ 5] local 192.168.1.124 port 34976 connected to 192.168.1.131 port 5201
[ ID] Interval
                       Transfer
                                    Bitrate
                                                   Total Datagrams
  5]
       0.00-1.00
                  sec 3.57 MBytes 30.0 Mbits/sec 2567
[
  5]
      1.00-2.00
                 sec 3.58 MBytes 30.0 Mbits/sec 2568
[
  5]
       2.00-3.00 sec 3.58 MBytes 30.0 Mbits/sec 2569
[
      3.00-4.00 sec 3.58 MBytes 30.0 Mbits/sec 2568
ſ
  51
  5] 24.00-25.00 sec 3.58 MBytes 30.0 Mbits/sec 2569
[
  5] 25.00-26.00 sec 3.58 MBytes 30.0 Mbits/sec 2568
[
  5] 26.00-27.00 sec 3.58 MBytes 30.0 Mbits/sec 2569
[
      27.00-28.00 sec 3.58 MBytes 30.0 Mbits/sec 2568
Γ
  51
```

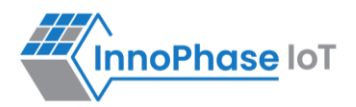

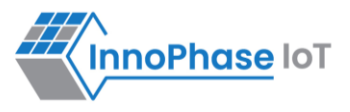

### **UDP Throughput Test Uplink**

#### Console output for UDP throughput uplink test:

```
Iperf3 TCP/UDP server listening on 5201
.....
Accepted connection from 192.168.1.124 port 47568
[ 1] local 192.168.1.131 port 20756 connected to 192.168.1.124 port 39126
RSSI start: -47 dBm
RSSI end: -49 dBm
.....
[ ID] Interval Transfer Bitrate
[ 1] iperf3[S-TX-udp]: 0.0-30 sec 48.8 MBytes 13.6 Mbits/sec
User: 10874781 (36%)
IRQ: 1501611 (5%)
Idle: 17631727 (58%)
```

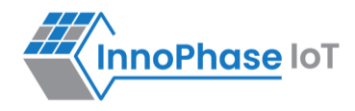

#### Windows console output:

| C:\Users\InnoP\Downloads\iperf-3.1.3-win64\iperf-3.1.3-win64>iperf3 -c 192.168.1.131 - |                     |               |       |                |                  |             |                      |
|----------------------------------------------------------------------------------------|---------------------|---------------|-------|----------------|------------------|-------------|----------------------|
| u                                                                                      | u -b30M -i1 -t30 -R |               |       |                |                  |             |                      |
| Co                                                                                     | nnec                | ting to host  | 192.1 | .68.1.131, por | t 5201           |             |                      |
| Re                                                                                     | vers                | e mode, remot | e hos | st 192.168.1.1 | .31 is sending   |             |                      |
| [                                                                                      | 5]                  | local 192.168 | .1.12 | 4 port 39126   | connected to 192 | 2.168.1.131 | port 5201            |
| [                                                                                      | ID]                 | Interval      |       | Transfer       | Bitrate          | Jitter      | Lost/Total Datagrams |
| [                                                                                      | 5]                  | 0.00-1.00     | sec   | 2.62 MBytes    | 22.0 Mbits/sec   | 0.605 ms    | 0/1881 (0%)          |
| [                                                                                      | 5]                  | 1.00-2.00     | sec   | 2.62 MBytes    | 21.9 Mbits/sec   | 1.475 ms    | 0/1879 (0%)          |
| [                                                                                      | 5]                  | 2.00-3.00     | sec   | 1.26 MBytes    | 10.6 Mbits/sec   | 1.434 ms    | 0/907 (0%)           |
| [                                                                                      | 5]                  | 3.00-4.00     | sec   | 1.74 MBytes    | 14.6 Mbits/sec   | 0.773 ms    | 0/1247 (0%)          |
| [                                                                                      | 5]                  | 4.00-5.00     | sec   | 1.36 MBytes    | 11.4 Mbits/sec   | 0.828 ms    | 0/976 (0%)           |
| [                                                                                      | 5]                  | 5.00-6.00     | sec   | 1.76 MBytes    | 14.7 Mbits/sec   | 1.314 ms    | 0/1262 (0%)          |
| [                                                                                      | 5]                  | 6.00-7.00     | sec   | 1.63 MBytes    | 13.7 Mbits/sec   | 0.931 ms    | 0/1173 (0%)          |
| •                                                                                      |                     |               |       |                |                  |             |                      |
| •                                                                                      |                     |               |       |                |                  |             |                      |
| •                                                                                      |                     |               |       |                |                  |             |                      |
| [                                                                                      | 5]                  | 26.00-27.00   | sec   | 1.53 MBytes    | 12.8 Mbits/sec   | 1.512 ms    | 0/1096 (0%)          |
| [                                                                                      | 5]                  | 27.00-28.00   | sec   | 1.59 MBytes    | 13.3 Mbits/sec   | 1.299 ms    | 0/1142 (0%)          |
| [                                                                                      | 5]                  | 28.00-29.00   | sec   | 1.53 MBytes    | 12.8 Mbits/sec   | 1.160 ms    | 0/1097 (0%)          |
| [                                                                                      | 5]                  | 29.00-30.00   | sec   | 1.57 MBytes    | 13.2 Mbits/sec   | 1.988 ms    | 0/1128 (0%)          |

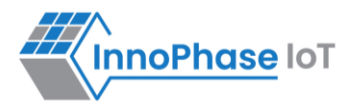

| [ ID] Interval     | Transfer      | Bitrate        | Jitter   | Lost/Total Datagrams |          |
|--------------------|---------------|----------------|----------|----------------------|----------|
| [ 5] 0.00-30.00 se | c 48.9 MBytes | 13.7 Mbits/sec | 0.000 ms | 0/35102 (0%)         | sender   |
| [ 5] 0.00-30.00 se | c 48.8 MBytes | 13.6 Mbits/sec | 1.988 ms | 0/35022 (0%)         | receiver |
|                    |               |                |          |                      |          |
| iperf Done.        |               |                |          |                      |          |

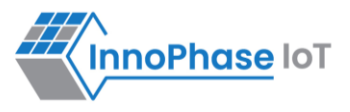

### **TCP Throughput Test Downlink**

#### Console output of TCP Throughput Downlink test:

```
Iperf3 TCP/UDP server listening on 5201
.....
Accepted connection from 192.168.1.124 port 47556
[ 1] local 192.168.1.131 port 5201 connected to 192.168.1.124 port 47558
RSSI start: -47 dBm
RSSI end: -48 dBm
.....
[ ID] Interval Transfer Bitrate
[ 1] iperf3[S-RX-tcp]: 0.0-30 sec 84.8 MBytes 23.7 Mbits/sec
User: 26877186 (88%)
IRQ: 3241560 (10%)
Idle: 124208 (0%)
```

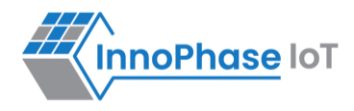

#### Windows console output:

C:\Users\InnoP\Downloads\iperf-3.1.3-win64\iperf-3.1.3-win64>iperf3 -c 192.168.1.131 i1 -t30 Connecting to host 192.168.1.131, port 5201 [ 5] local 192.168.1.124 port 47558 connected to 192.168.1.131 port 5201 [ ID] Interval Transfer Bitrate Retr Cwnd 0.00-1.00 sec 3.14 MBytes 26.3 Mbits/sec 5] 0 67.0 KBytes [ 51 1.00-2.00 sec 2.91 MBytes 24.4 Mbits/sec 0 67.0 KBytes [ 2.00-3.00 sec 2.79 MBytes 23.4 Mbits/sec 67.0 KBytes ſ 51 0 sec 2.91 MBytes 24.4 Mbits/sec [ 51 3.00-4.00 0 67.0 KBytes sec 2.91 MBytes 24.4 Mbits/sec 51 4.00-5.00 10 47.1 KBytes ſ 5] 5.00-6.00 sec 2.76 MBytes 23.1 Mbits/sec 21 17.1 KBytes [ [ 51 6.00-7.00 sec 2.91 MBytes 24.4 Mbits/sec 20 34.2 KBytes sec 2.76 MBytes 23.1 Mbits/sec 5] 7.00-8.00 9 28.5 KBytes [ • 23.00-24.00 sec 2.79 MBytes 23.4 Mbits/sec 67.0 KBytes 5] 0 [ 22 14.3 KBytes [ 51 24.00-25.00 sec 2.91 MBytes 24.4 Mbits/sec [ 5] 25.00-26.00 sec 2.76 MBytes 23.1 Mbits/sec 28 15.7 KBytes

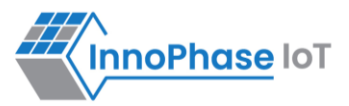

| [           | 5]  | 26.0  | 0-27.00 | sec | 2.76 MBytes | 23.1 Mbits/sec | 22   | 24.2 KBy | tes      |  |
|-------------|-----|-------|---------|-----|-------------|----------------|------|----------|----------|--|
| [           | 5]  | 27.0  | 0-28.00 | sec | 2.91 MBytes | 24.4 Mbits/sec | 9    | 29.9 KBy | tes      |  |
| [           | 5]  | 28.0  | 0-29.00 | sec | 2.79 MBytes | 23.4 Mbits/sec | 7    | 14.3 KBy | tes      |  |
| [           | 5]  | 29.0  | 0-30.00 | sec | 2.94 MBytes | 24.7 Mbits/sec | 8    | 32.8 KBy | tes      |  |
| -           |     |       |         |     |             |                |      |          |          |  |
| [           | ID] | Inter | val     |     | Transfer    | Bitrate        | Retr |          |          |  |
| [           | 5]  | 0.0   | 0-30.00 | sec | 84.8 MBytes | 23.7 Mbits/sec | 296  |          | sender   |  |
| [           | 5]  | 0.0   | 0-30.00 | sec | 84.8 MBytes | 23.7 Mbits/sec |      |          | receiver |  |
|             |     |       |         |     |             |                |      |          |          |  |
| iperf Done. |     |       |         |     |             |                |      |          |          |  |
|             |     |       |         |     |             |                |      |          |          |  |

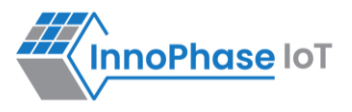

### **TCP Throughput Test Uplink**

#### Console output of TCP Throughput Uplink test.

```
Iperf3 TCP/UDP server listening on 5201
.....
Accepted connection from 192.168.1.124 port 47564
[ 1] local 192.168.1.131 port 5201 connected to 192.168.1.124 port 47566
RSSI start: -47 dBm
RSSI end: -48 dBm
.....
[ ID] Interval Transfer Bitrate
[ 1] iperf3[S-TX-tcp]: 0.0-30 sec 48.7 MBytes 13.6 Mbits/sec
User: 13556511 (45%)
IRQ: 1300291 (4%)
Idle: 15148431 (50%)
```

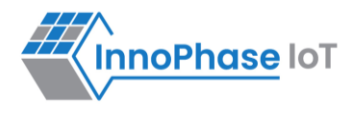

#### Windows console output:

```
C:\Users\InnoP\Downloads\iperf-3.1.3-win64\iperf-3.1.3-win64>iperf3 -c 192.168.1.131
-i1 -t30 -R
Connecting to host 192.168.1.131, port 5201
Reverse mode, remote host 192.168.1.131 is sending
[ 5] local 192.168.1.124 port 47566 connected to 192.168.1.131 port 5201
[ ID] Interval
                    Transfer Bitrate
[ 5] 0.00-1.00 sec 2.03 MBytes 17.0 Mbits/sec
[ 5] 1.00-2.00 sec 2.43 MBytes 20.4 Mbits/sec
[ 5]
     2.00-3.00 sec 2.48 MBytes 20.8 Mbits/sec
[ 5]
     3.00-4.00 sec 2.46 MBytes 20.6 Mbits/sec
[ 5] 4.00-5.00 sec 2.51 MBytes 21.0 Mbits/sec
[ 5] 5.00-6.00 sec 1.87 MBytes 15.7 Mbits/sec
•
.
•
[ 5] 27.00-28.00 sec 1.31 MBytes 11.0 Mbits/sec
[ 5] 28.00-29.00 sec 1.35 MBytes 11.3 Mbits/sec
[ 5] 29.00-30.00 sec 1.38 MBytes 11.6 Mbits/sec
 [ ID] Interval Transfer Bitrate Retr
[ 5] 0.00-30.00 sec 48.8 MBytes 13.6 Mbits/sec 0
                                                           sender
```

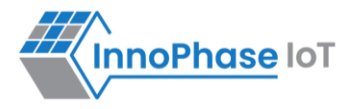

[ 5] 0.00-30.00 sec 48.7 MBytes 13.6 Mbits/sec receiver

iperf Done.

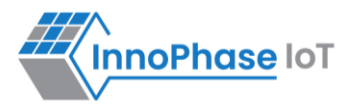

### Scan

Select the Scan tab on the Demo tool GUI to actively scan for nearby Access Points. The user can choose between the following scan types:

- 1. Standard Wi-Fi Scan
- 2. Low Power Wi-Fi Smart Scan

For more information on the different scan parameters and the procedure to configure them, refer document: UG\_MPD\_Demo\_Tool\_Part\_1\_Overview.pdf (*sdk\_x.y\pc\_tools\MPD\doc*).

**Note**: x and y in sdk\_x.y refer to the SDK release version.

Default values of parameters for Standard Wi-Fi and Low-Power Wi-Fi scan are shown in Table 1. Depending on the user's choice of the scanning scheme, respective default values will be set to corresponding parameters.

| Default Value                  |                     |                      |              |  |  |  |
|--------------------------------|---------------------|----------------------|--------------|--|--|--|
| Parameters                     | Standard Wi-Fi scan | Low-Power Wi-Fi Scan | Remark       |  |  |  |
| No_of_Probes                   | 2                   | 1                    | Configurable |  |  |  |
| Ide_Slots                      | 3                   | 3                    | Configurable |  |  |  |
| Select the Required Probe Rate | 11b_1Mbps           | 11b_6Mbps            | Configurable |  |  |  |
| NAP Enable                     | No                  | Yes                  | Hard coded   |  |  |  |

Table 1: Default values for Standard Wi-Fi and Low-Power Wi-Fi Scan

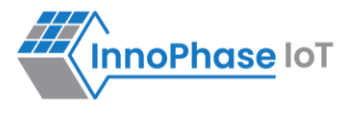

### Case 1: Standard Wi-Fi Scan

- 1. In this mode of scan, Talaria TWO will dwell 40ms on each channel.
- 2. Hence, to scan all 2Ghz channels, it will take ~520ms in clean environment.
- 3. In a crowded environment, it will take additional time to complete full scan based on the channel condition.

#### Console output for Standard Scan Scheme:

```
UART:SNWWWWWAEBuild $Id: git-ba65998b7 $
mpd.proto=scan wifi.scan num probes=2 wifi.scan idleslots=3 wifi.scan min listen time=8
wifi.scan max listen time=40 wifi.scan wait time=0 wifi.nap scan=0
mpd.scan.dt iterations=10 wifi.probe rate=0x00 wifi.scan channel mask=0x7ff
mpd.regdomain=FCC mpd.suspend=1
$App:git-73e7f910
SDK Ver: SDK 2.6
T2 Multipurpose Demp App Version 0.12
Suspend Enabled.
Regdomain=FCC
addr e0:69:3a:00:13:90
Applying reg domain: 1-11020
MPD scan mode.
Channels to be scanned=1,2,3,4,5,6,7,8,9,10,11
Enabling suspend.
period=10
Round:1 Found 9 nets:
00:5f:67:cd:c5:a6 on channel 11 @ -60 'InnoPhase' 'WPA2-PSK'
```

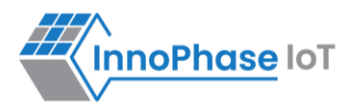

```
b0:a7:b9:73:8e:51 on channel 4 @ -73 'Lakshmi pg 2nd floor 2g' 'WPA2-PSK'
ba:6b:ad:62:6d:8b on channel 11 @ -79 'DESKTOP-9B1DNVC 1786' 'WPA2-PSK'
e4:a7:c5:d4:ea:86 on channel 6 @ -82 'Airtel-E5573-EA86' 'WPA2-PSK'
d8:47:32:2e:e1:e0 on channel 11 @ -83 'GPMH' 'WPA2-PSK'
3c:1e:04:2d:c1:01 on channel 11 @ -85 'Lakshmi pg 1st floor' 'WPA-PSK/WPA2-PSK Mixed
Mode'
34:e8:94:be:16:9b on channel 1 @ -88 'InfecteD v2.4' 'WPA2-PSK'
dc:71:37:56:91:b0 on channel 8 @ -90 'Hathway Raghuram' 'WPA-PSK/WPA2-PSK Mixed Mode'
50:2b:73:98:0f:51 on channel 9 @ -92 'SharmaShesCheatingonYou' 'WPA-PSK/WPA2-PSK Mixed
Mode'
_____
Round:2 Found 7 nets:
00:5f:67:cd:c5:a6 on channel 11 @ -52 'InnoPhase' 'WPA2-PSK'
34:0a:33:70:f3:a2 on channel 1 @ -78 'Siddusm' 'WPA2-PSK'
90:8d:78:fa:54:60 on channel 10 @ -79 'LAKSHMI PG 4TH FLOOR' 'WPA2-PSK'
e4:a7:c5:d4:ea:86 on channel 6 @ -82 'Airtel-E5573-EA86' 'WPA2-PSK'
70:4f:57:77:7e:d4 on channel 2 @ -84 'Rahul' 'WPA2-PSK'
dc:71:37:56:91:b0 on channel 8 @ -84 'Hathway Raghuram' 'WPA-PSK/WPA2-PSK Mixed Mode'
aa:74:84:e0:c9:a0 on channel 4 @ -94 'SUMAIYA' 'WPA-PSK/WPA2-PSK Mixed Mode'
_____
Round: 3 Found 2 nets:
00:5f:67:cd:c5:a6 on channel 11 @ -60 'InnoPhase' 'WPA2-PSK'
```

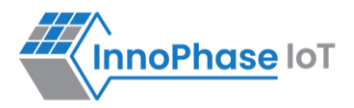

```
e4:a7:c5:d4:ea:86 on channel 6 @ -79 'Airtel-E5573-EA86' 'WPA2-PSK'
------
Round:4 Found 3 nets:
34:0a:33:70:f3:a2 on channel 1 @ -80 'Siddusm' 'WPA2-PSK'
e4:a7:c5:d4:ea:86 on channel 6 @ -80 'Airtel-E5573-EA86' 'WPA2-PSK'
34:e8:94:be:16:9b on channel 1 @ -90 'InfecteD v2.4' 'WPA2-PSK'
```

Expected Result: Depending on the scan specifications, available networks are identified and displayed.

**Otii log**: Shows an average current consumption of 43.7mA for 99.950ms scan duration, here the FCC regulatory domain is enabled.

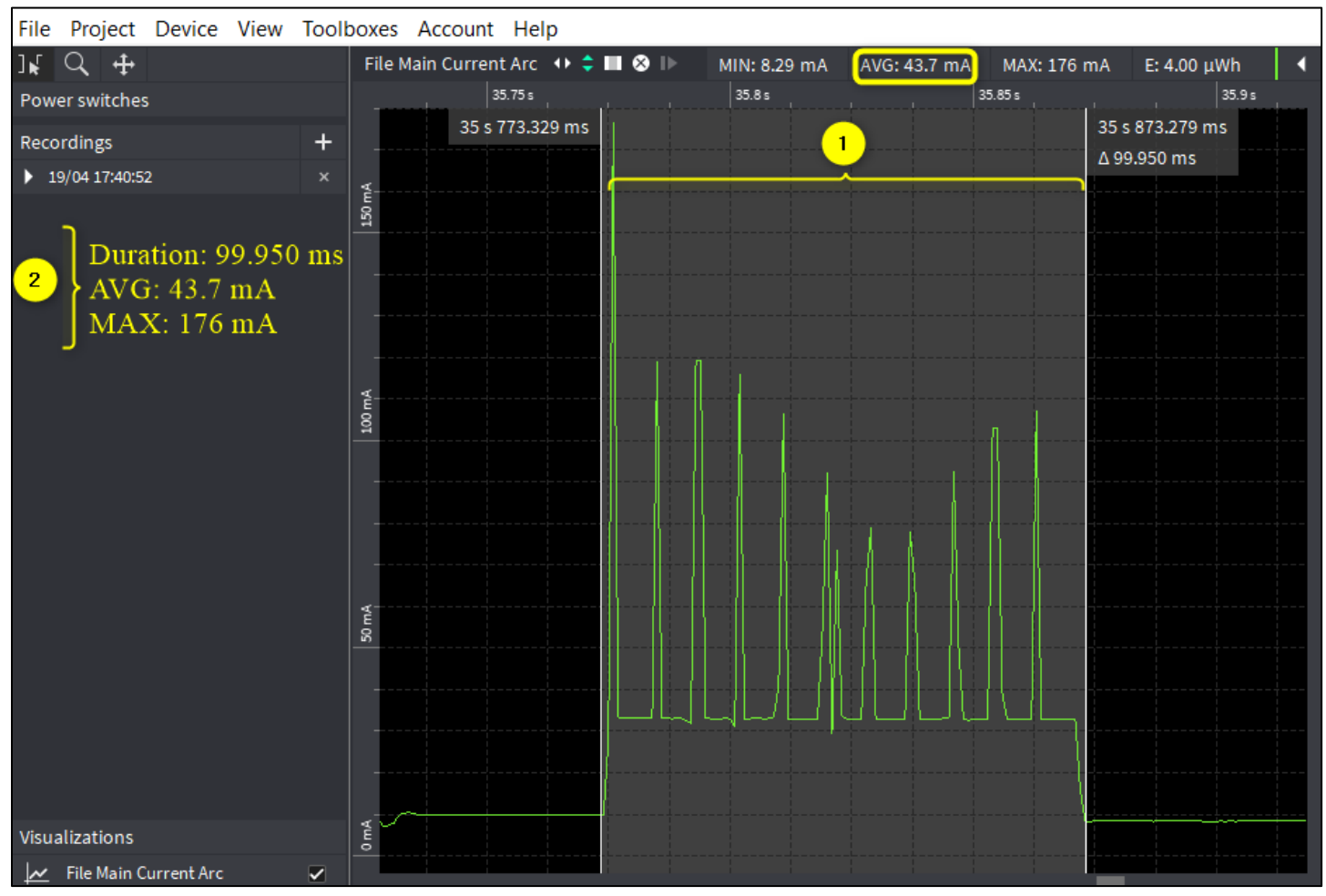

Figure 1: Case 1 - Standard scan - Otti log

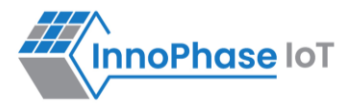

### Case 2: Low Power Wi-Fi Smart Scan

Overall current consumption can be reduced by one of the following methods:

- 1. Dynamic dwelling
  - a. Based on the channel condition, Talaria TWO can stay minimum channel time or maximum channel time.
  - b. Normally, minimum channel time is configured to 8ms, and maximum channel time is configured to 24ms.
  - c. While scanning, Talaria TWO will decide after every minimum channel time, whether to stay on channel or move to next channel.
  - d. Staying in the channel is based on channel condition. Talaria TWO will identify this by number of idle slots at the end of minimum channel time.
- 2. Napping
  - a. After probe, if Talaria TWO receives packet other than the Probe response and Beacon, Talaria TWO will take a NAP based on the duration of packet received.

Console output for Low Power scan scheme:

```
UART:SNWWWWWAEBuild $Id: git-ba65998b7 $
mpd.proto=lpscan wifi.scan_num_probes=1 wifi.scan_idleslots=3
wifi.scan_min_listen_time=8 wifi.scan_max_listen_time=24 wifi.nap_scan=1
mpd.lpscan.ap_logging=1 mpd.lpscan.dt_iterations=10 mpd.lpscan.rate=0x100
wifi.scan_channel_mask=0x7ff mpd.regdomain=FCC mpd.suspend=1
$App:git-73e7f910
SDK Ver: SDK_2.6
T2 Multipurpose Demp App Version 0.12
Suspend Enabled.
Multicast reception Disabled.
Regdomain=FCC
addr e0:69:3a:00:13:90
Applying reg domain: 1-11020
MPD lpscan mode.
```

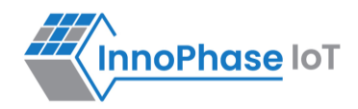

Enabling suspend. [1.718,157] Round:1 Found 3 nets: \_\_\_\_\_ [1.718,817] 00:5f:67:cd:c5:a6 on channel 11 @ -45 'InnoPhase' 'WPA2-PSK' [1.718,929] b0:a7:b9:73:8e:51 on channel 4 @ -70 'Lakshmi pg 2nd floor 2g' 'WPA2-PSK' [1.719,042] 34:0a:33:70:f3:a2 on channel 1 @ -77 'Siddusm' 'WPA2-PSK' [11.698,197] Round: 2 Found 3 nets: \_\_\_\_\_ [11.698,286] ba:6b:ad:62:6d:8b on channel 11 @ -67 'DESKTOP-9B1DNVC 1786' 'WPA2-PSK' [11.698,401] b0:a7:b9:73:8e:51 on channel 4 @ -71 'Lakshmi pg 2nd floor 2g' 'WPA2-PSK' [11.698,517] d8:47:32:2e:e1:e0 on channel 11 @ -79 'GPMH' 'WPA2-PSK' [21.693,819] Round: 3 Found 2 nets: \_\_\_\_\_ [21.693,903] 34:0a:33:70:f3:a2 on channel 1 @ -78 'Siddusm' 'WPA2-PSK' [21.694,019] 30:b6:2d:94:37:a0 on channel 1 @ -86 'JioPrivateNet' 'WPA2/WPA3-Enterprise' [31.684,572] Round: 4 Found 2 nets: \_\_\_\_\_ [31.684,656] 00:5f:67:cd:c5:a6 on channel 11 @ -47 'InnoPhase' 'WPA2-PSK' [31.684,769] f8:c4:f3:18:2e:08 on channel 2 @ -91 'Shiva Airtel' 'WPA2-PSK' [41.702,628] Round:5 Found 3 nets:

\_\_\_\_\_

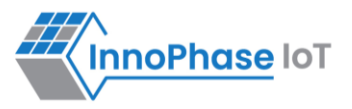

```
[41.702,713] 00:5f:67:cd:c5:a6 on channel 11 @ -57 'InnoPhase' 'WPA2-PSK'
[41.702,828] ba:6b:ad:62:6d:8b on channel 11 @ -66 'DESKTOP-9B1DNVC 1786' 'WPA2-PSK'
[41.702,943] 70:4f:57:77:7e:d4 on channel 2 @ -85 'Rahul' 'WPA2-PSK'
```

**Otii log**: Shows an average current consumption of 32.8mA for 96.032ms scan duration for low power Wi-Fi smart scan, here FCC regulatory domain is enabled.

Note: The capture is taken in a clean environment.

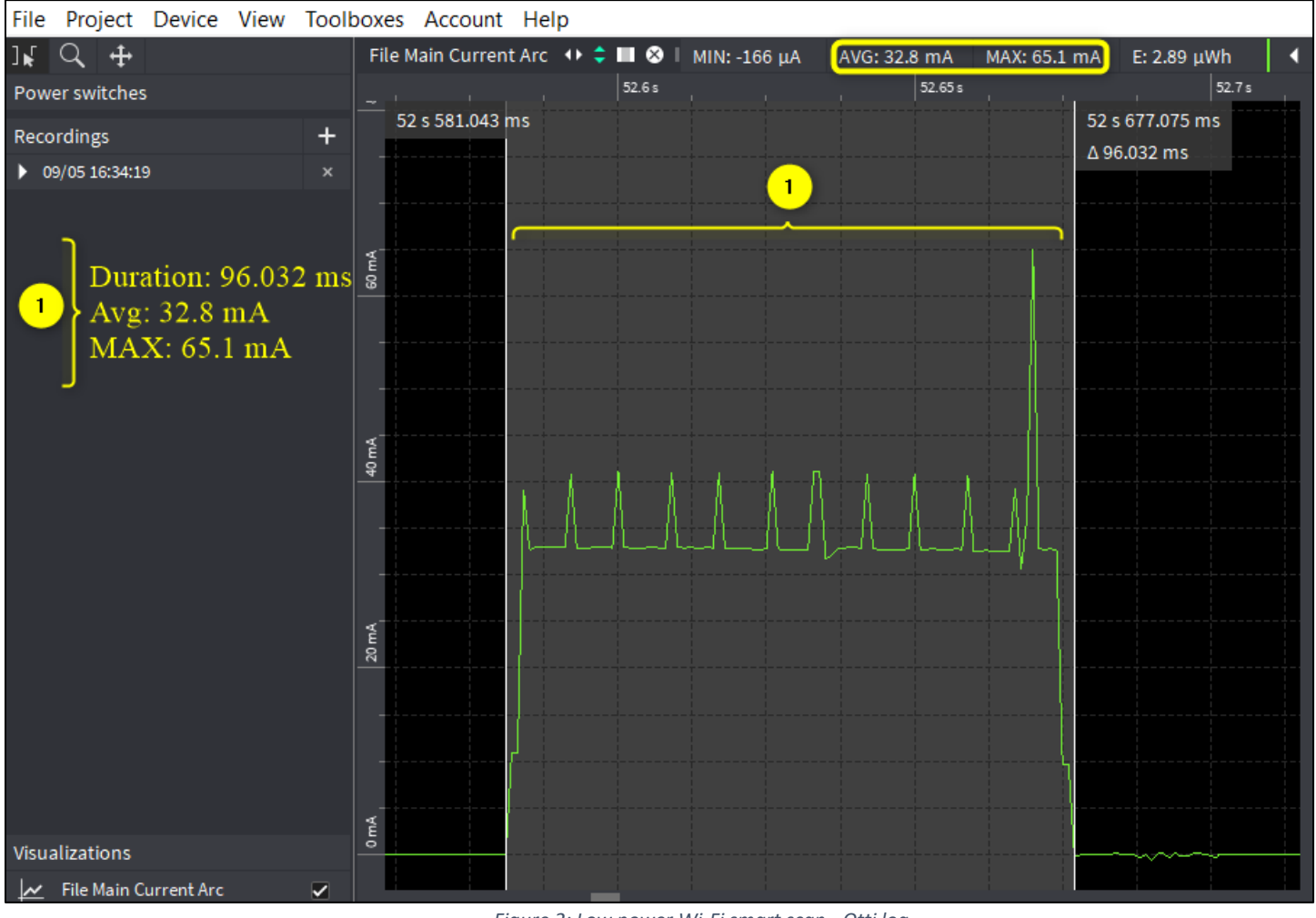

Figure 2: Low power Wi-Fi smart scan - Otti log

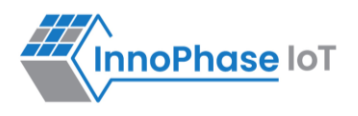

**Note:** Following are some of the use cases that can be configured manually by the user on the MPD GUI scan tab, which is applicable for both Standard and Low Power Smart scan:

- 1. The Scan tab allows the user to actively scan for nearby Access Points by default parameters.
- 2. Regulatory Domain: Depending on the user's geographical location, any one of the listed Regulatory Domains can be selected.
- Channel\_list: Set the Wi-Fi channels to be used. For example: Set 1-11,13 to use channels 1 to 11 and 13, depending on the selected Regulatory Domain.
- 4. Prob\_rate: The rate as defined by rate\_t is used to transmit the probe request. If this field is set to 0xffff, no probes will be sent and the scan will only be passive.
- 5. Setting the SSID.

SSID (Service Set Identifier) is the name of the user's wireless network, also known as Network ID. If the SSID of the network is provided and the BSSID field is kept empty, it scans for the network as per the provided SSID and gives the following details:

- a. BSSID
- b. Channel
- c. RSSI Range
- d. Mode
- 6. Setting the BSSID.

BSSID recognizes the AP or router as it has a unique address which creates the wireless network. To set the BSSID of a network, enter the BSSID in the provided field and click on Start.

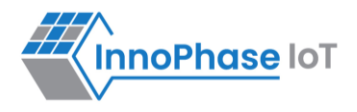

### Support

- 1. Sales Support: Contact an InnoPhase sales representative via email <u>sales@innophaseiot.com</u>
- 2. Technical Support:
  - a. Visit: <u>https://innophaseiot.com/contact/</u>
  - b. Also Visit: <u>https://innophaseiot.com/talaria-two-modules/</u>
  - c. Contact: <a href="mailto:support@innophaseiot.com">support@innophaseiot.com</a>

InnoPhase is working diligently to provide customers outstanding support to all customers.

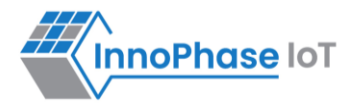

### Disclaimers

Limited warranty and liability — Information in this document is believed to be accurate and reliable. However, InnoPhase IoT Incorporated does not give any representations or warranties, expressed or implied, as to the accuracy or completeness of such information and assumes no liability associated with the use of such information. InnoPhase IoT Incorporated takes no responsibility for the content in this document if provided by an information source outside of InnoPhase IoT Incorporated.

InnoPhase IoT Incorporated disclaims liability for any indirect, incidental, punitive, special or consequential damages associated with the use of this document, applications and any products associated with information in this document, whether or not such damages are based on tort (including negligence), warranty, including warranty of merchantability, warranty of fitness for a particular purpose, breach of contract or any other legal theory. Further, InnoPhase IoT Incorporated accepts no liability and makes no warranty, express or implied, for any assistance given with respect to any applications described herein or customer product design, or the application or use by any customer's third-party customer(s).

Notwithstanding any damages that a customer might incur for any reason whatsoever, InnoPhase IoT Incorporated' aggregate and cumulative liability for the products described herein shall be limited in accordance with the Terms and Conditions of identified in the commercial sale documentation for such InnoPhase IoT Incorporated products.

Right to make changes — InnoPhase IoT Incorporated reserves the right to make changes to information published in this document, including, without limitation, changes to any specifications and product descriptions, at any time and without notice. This document supersedes and replaces all information supplied prior to the publication hereof.

Suitability for use — InnoPhase IoT Incorporated products are not designed, authorized or warranted to be suitable for use in life support, life-critical or safety-critical systems or equipment, nor in applications where failure or malfunction of an InnoPhase IoT Incorporated product can reasonably be expected to result in personal injury, death or severe property or environmental damage. InnoPhase IoT Incorporated and its suppliers accept no liability for inclusion and/or use of InnoPhase IoT Incorporated products in such equipment or applications and such inclusion and/or use is at the customer's own risk.

All trademarks, trade names and registered trademarks mentioned in this document are property of their respective owners and are hereby acknowledged.